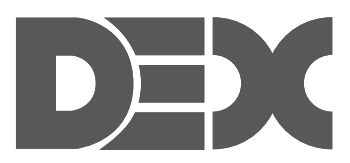

# Електронна книга Электронная книга

# **R-601i**

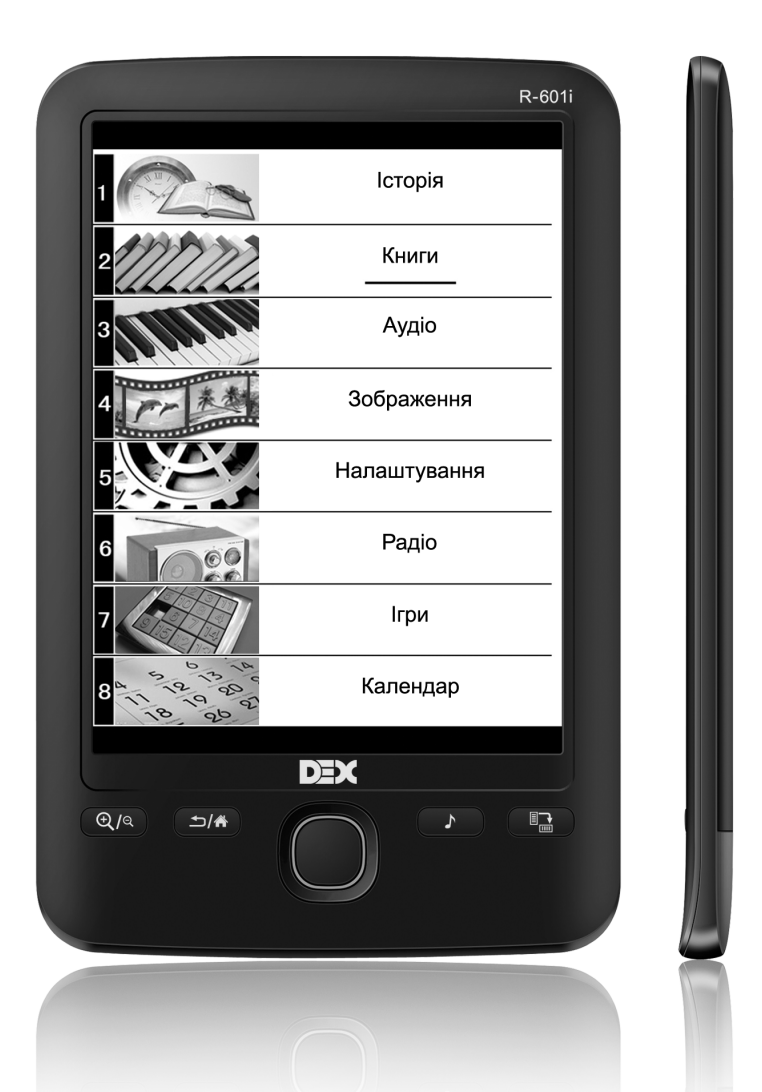

# Інструкція з експлуатації

Инструкция по эксплуатации

**3MICT** 

UA

| • Призначення виробу                            | 4  |
|-------------------------------------------------|----|
| • Особливості виробу                            | 4  |
| <ul> <li>Підтримувані формати і</li> </ul>      |    |
| типи файлів                                     | 5  |
| • Комплект поставки                             | 5  |
| <ul> <li>Рекомендації з експлуатації</li> </ul> |    |
| і запобіжні заходи                              | 5  |
| • Зовнішній вигляд виробу і розташування        |    |
| органів управління                              | 7  |
| • Підготовка до роботи і зарядка виробу         |    |
| • Основні операції                              | 9  |
| • Підключення до комп'ютера                     | 10 |
| • Використання карти пам'яті micro-SD           | 11 |
| • Головне меню                                  | 12 |
| • Історія переглянутих файлів                   | 13 |
| • Книги                                         | 13 |
| • Музика                                        |    |
| • Фото                                          |    |
| • Налаштування                                  |    |
| • Радіо                                         | 21 |
| • ігри                                          | 23 |
| • Календар                                      | 24 |
| • Можливі несправності                          |    |
| і методи їх усунення                            |    |
| • Технічні характеристики                       |    |
| · Інформація для споживача                      |    |

#### ШАНОВНИЙ ПОКУПЕЦЬ!

Торгова марка DEX виражає Вам свою вдячність за придбання пристрою для читання електронних книг DEX R-601i. Ми сподіваємося, що цей пристрій стане корисним для Вас, і буде вірним супутником вашого життя.

### ПРИЗНАЧЕННЯ ВИРОБУ

Портативна електронна книга DEX R-601i, з дисплеєм E-ink, являє собою багатофункціональний пристрій, який надасть Вам можливість читання електронних книг, перегляду цифрових зображень, прослуховування музики і FM-радіостанцій.

### ОСОБЛИВОСТІ ВИРОБУ

- Е-ink дисплей, що створений на технологіях електронних чорнил. Дисплеї на електронних чорнилах (англ. e-ink) виконують імітацію друку на звичайному папері. На відміну від традиційних плоских рідкокристалічних дисплеїв (LCD), дисплеї на електронних чорнилах, формують зображення у відбитому світлі, як звичайний папір, і не потребують підсвічування, котре викликає напругу очей під час читання. Також, пристрої з дисплеями на основі електронних чорнил, мають дуже низьке енергоспоживання, що дозволяє читати тисячі сторінок тексту після однієї підзарядки пристрою.
- Діагональ дисплея 6 " (16 градацій сірого, розподільча здатність 800 x 600)
- Вбудована пам'ять 4GB
- Підтримка карт пам'яті micro-SD об'ємом до 32GB (формат FAT, FAT32)
- Підтримка більшості сучасних форматів електронних книг
- Вибір розміру шрифту
- Автоматичний режим перегляду текстових файлів
- Збереження / видалення закладок у тексті
- Музичний супровід під час читання книг та перегляду зображень
- Відтворення аудіо файлів, індикація інформації ID3 TAG
- Перегляд зображень
- FM-радіо
- Ігри
- Календар
- Використання у якості з'ємного USB накопичувача (інтерфейс USB 2.0)
- Роз'єм для підключення навушників 2,5 мм

### ПІДТРИМУВАНІ ФОРМАТИ І ТИПИ ФАЙЛІВ

TEKCT: PDF, DJVU, DOC, EPUB, FB2, TXT, HTM, HTML, RTF, CHM, MOBI, ZIP

Увага, деякі елементи (динамічні об'єкти, статичні і динамічні зображення і т.п.) в файлах НТМ і HTML, можуть не відображатися. Це не є несправністю пристрою;

Аудіо: WMA (32-320 кбіт/с, 44-48 кГц), МРЗ (20-320 кбітм/с);

Зображення: JPEG, GIF(статичний), BMP, PNG.

### КОМПЛЕКТ ПОСТАВКИ

| Електронна книга.       | 1 шт. |
|-------------------------|-------|
| Адаптер живлення.       | 1 шт. |
| USB-кабель.             | 1 шт. |
| Навушники.              | 1 шт. |
| Чохол .                 | 1шт.  |
| Інструкція користувача. | 1 шт. |
| Гарантійний талон.      | 1 шт. |

### РЕКОМЕНДАЦІЇ З ЕКСПЛУАТАЦІЇ І ЗАПОБІЖНІ ЗАХОДИ

Портативна електронна книга DEX R-601i є складним електронним пристроєм. Експлуатація цього пристрою повинна здійснюватися відповідно до цієї Інструкції з експлуатації.

Перед експлуатацією пристрою будь ласка, повністю прочитайте цю Інструкцію.

Всі підключення і настройки, викладені в даній Інструкції, можуть бути зроблені споживачем в повному обсязі самостійно.

- Не намагайтеся у разі поломки відкрити корпус пристрою і відремонтувати його самостійно. Якщо пристрій не працює правильно, зверніться до розділу «Можливі несправності та методи їх усунення». Помилки, допущені при експлуатації пристрою, можуть бути прийняті за його несправність. Якщо несправність не усунено, зверніться в сервісний центр;

- Уникайте впливу на пристрій підвищеної вологості і пилу. При попаданні в пристрій рідини та / або сторонніх предметів негайно вимкніть живлення;

- Уникайте потрапляння сторонніх предметів в роз'єми пристрою;

- Перед очищенням корпусу пристрою, його живлення має бути відключено. Використовуйте для очищення злегка вологу м'яку безворсову тканину. Забороняється використовувати для цієї мети будь-миючі або чистять рідини. Для очищення екрана використовуйте спеціальні чистячі серветки, наявні у продажу в магазинах електроніки;

- Не допускайте падіння пристрою і не піддавайте його ударам;

- Не розміщуйте на пристрій важкі предмети;

- Уникайте впливу на пристрій високих температур;

 При різких перепадах температури навколишнього повітря можлива поява конденсату всередині пристрою. В цьому випадку необхідно відключити живлення пристрою і дочекатися повного зникнення конденсату;

- Для захисту Вашого здоров'я не використовуйте гучність у навушниках на максимумі. При

появі неприємних відчуттів негайно зробіть гучність тихіше, або припиніть використання навушників;

 - Ніколи не розбирайте пристрій, не піддавайте його сильному нагріванню і не кладіть його у воду, так як це може привести до нагрівання вбудованого акумулятора з великим виділенням тепла;

- Коли ресурс акумулятора витрачений, він повинен бути утилізований відповідно до місцевих законів.

- Забороняється розбирати пристрій для заміни вбудованого акумулятора;

Якщо акумулятор необхідно замінити, звертайтеся в сертифікований сервісний центр;

 - Для підзарядки вбудованого акумулятора пристрою використовуйте тільки мережевий адаптер, що входить в комплект поставки. В іншому випадку можливий вихід пристрою з ладу;

- Підключайте адаптер живлення тільки до мережі 220 В, 50 Гц. В іншому випадку можливий вихід адаптера і самого пристрою з ладу, а також виникнення пожежі;

- Не допускається експлуатація адаптера живлення , що має пошкодження корпусу та / або кабеля;

- Не торкайтеся до адаптера живлення вологими руками та / або стоячи на електропровідній підлозі;

- Забороняється експлуатація адаптера живлення в приміщеннях з підвищеною вологістю.

### Виробник не несе відповідальності:

- за помилки, допущені при експлуатації пристрою, що призвели до його виходу з ладу;
- за шкоду, прямо або побічно заподіяну у процесі експлуатації пристрою, його власнику, третім особам та / або їх майну та нерухомості;
- за проблеми, що виникли внаслідок самостійної зміни програмної та / або апаратної частини пристрою.

### ЗОВНІШНІЙ ВИГЛЯД ВИРОБУ І РОЗТАШУВАННЯ ОРГАНІВ УПРАВЛІННЯ

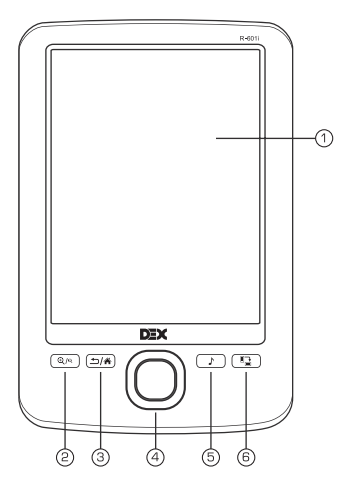

### • Передня панель

- 1. Дисплей
- 2. Кнопка зміни розміру шрифта
- 3. Кнопка повернення до попереднього меню / головного меню
- 4. Кнопки навігації / вибору пунктів меню
- 5. Кнопка швидкого переходу у режим відтворення музики / радіо
- 6. Кнопка повороту текстової сторінки на 90° за годинниковою стрілкою

### Кнопки навігації/вибору пунктів меню

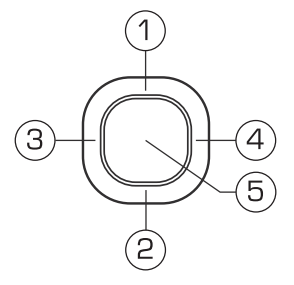

- 1. Переміщення вгору / до попередньої сторінки тексту
- 2. Переміщення вниз / до наступної сторінки тексту
- 3. Переміщення вліво / перехід на попередню сторінку списку
- 4. Переміщення вправо / перехід до наступної сторінки списку
- 5. Кнопка підтвердження / вибору пунктів меню

### • Верхня панель

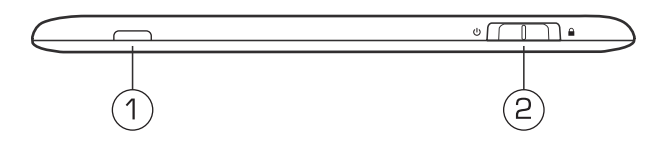

- 1. Індикатор роботи пристрою
- 2. Кнопка включення / виключення живлення otut, блокування / розблокування пристрою

### • Нижня панель

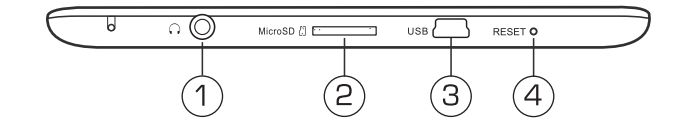

- 1. Роз'єм для підключення навушників
- 2. Слот для підключення карт пам'яті micro SD
- 3. Порт mini USB для підключення USB-кабеля
- 4. Кнопка повернення початкових налаштувань пристрою (RESET)

### • Задня панель

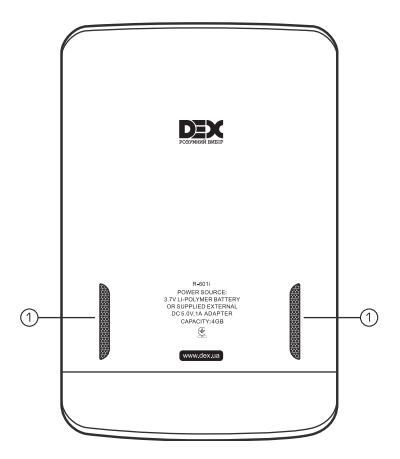

1. Вбудовані динаміки

### ПІДГОТОВКА ДО РОБОТИ І ЗАРЯДКА ВИРОБУ

Перед першим використанням повністю зарядіть акумуляторну батарею.

- Для виконання заряду підключіть пристрій до USB-порту комп'ютера за допомогою USBкабелю або до мережі 220В за допомогою адаптера живлення.

- Час повного заряду від мережі 220В становить 2,5 години, час повного заряду через USBпорт комп'ютера / ноутбука становить 5 годин. Час може змінюватися у залежності від ступеня розряду батареї. Тривалість першого циклу заряду акумулятора повинна бути не менше 2,5 годин.

- Не вмикайте пристрій відразу ж після початку заряджання розрядженого акумулятора. Якщо все ж необхідне включення пристрою, то почекайте не менше однієї хвилини, а потім увімкніть пристрій.

Неповний заряд пристрою знижує ресурс акумуляторної батареї. Для виходу акумуляторної батареї на повну робочу потужність на початку експлуатації пристрою необхідні 10 повних циклів «заряд - розряд».

- Не заряджайте акумулятор при високій температурі навколишнього середовища;

- Немає необхідності повністю розряджати акумулятор перед підзарядкою. Ви можете виконувати підзарядку навіть у випадку, коли акумулятор розряджений неповністю;

• Якщо пристрій не використовується протягом тривалого часу, необхідно проводити повну зарядку акумулятора один раз у два тижні.

#### УВАГА!

Щоб уникнути короткого замикання, пожежі або ураження електричним струмом, використовувати пошкоджений USB-кабель або адаптер живлення ЗАБОРОНЯЄТЬСЯ!

### ОСНОВНІ ОПЕРАЦІЇ

#### Початок роботи

Щоб ввімкнути пристрій, утримуйте у крайньому лівому положенні кнопку UON/OFF на верхній панелі не менше 3 секунд, потім відпустіть. Пристрій увімкнеться. На екрані з'явиться привітання, а потім головне меню пристрою.

**Примітка.** Портативна електронна книга DEX R-601і є складним пристроєм, і містить у собі електронну частину, яка працює під управлінням операційної системи.

У зв'язку з цим, ввімкнення пристрою відбувається не моментально, а вимагає деякого часу для завантаження операційної системи, що зхоже з ввімкненням персонального комп'ютера або ноутбука.

#### Блокування клавіш

На будь-якому етапі роботи з пристроєм, доступна функція блокування клавіш. Переведіть кнопку блокування / розблокування пристрою → на верхній панелі у крайнє праве положення для блокування та захисту його від випадкових натискань. Поверніть кнопку в початкове положення для розблокування пристрою.

### Вимкнення пристрою

Щоб вимкнути пристрій, утримуйте в крайньому правому положенні кнопку ON/OF FU (включення / виключення живлення). Після вимкнення живлення на екрані пристрою буде відображатися заставка з логотипом DEX.

Якщо пристрій деякий час не використовується, то живлення вимкнеться автоматично, відповідно до заданого користувачем часом відключення (див. пункт «Налаштування» - «Таймер вимкнення»).

### ПІДКЛЮЧЕННЯ ДО КОМП'ЮТЕРА

Для збереження корисної інформації (наприклад книги, музика, фото), на внутрішню пам'ять або карту micro SD, передбачене підключення цього пристрою до персонального комп'ютера або ноутбука, з однією з наступних версій операційних систем Microsoft Windows: 2000/XP/ Vista/7. Інтерфейс зв'язку: USB 2.0.

- Для підключення пристрою до персонального комп'ютера (далі ПК) використовуйте

USB-кабель, що входить у комплект поставки. Підключіть його спочатку до пристрою, а потім до ПК.

- Для вилучення USB-кабелю акуратно потягніть його на себе, кабель легко від'єднається від пристрою.

- Після підключення пристрою до комп'ютера, натисніть і утримуйте кнопку толовне меню, якщо ви перебуваєте в іншому розділі книги. На екрані пристрою автоматично з'явиться запит підтвердження підключення. За допомогою кнопок навігації «вліво» / «вправо» підтвердіть («OK») або вимкніть («Відміна») підключення.

- При необхідності виконайте підключення пристрою до ПК вибравши пункт меню «Налаштування» - «Підключення до ПК».

Всі операційні системи розпізнають пристрій автоматично, і в папці «Мій комп'ютер»
 з'являться доступні для запуску іконки «З'ємний диск» (внутрішня пам'ять книги і micro SD).

- Внутрішня пам'ять книги і micro-SD карта можуть бути використані в якості з'ємного накопичувача точно так само, як і звичайний USB-пристрій для зберігання даних. Можна створювати і видаляти папки, копіювати файли з комп'ютера в пам'ять пристрою і назад, перейменовувати файли, записані в пам'ять пристрою.

- Для відключення пристрою клікніть правою кнопкою миші на значок USB-пристроя, що розташований на панелі завдань. Натисніть на рядок меню «Відключення або витяг апаратного пристрою». У вікні, натисніть кнопку «Зупинити». Виберіть з'ємний диск пристрою і натисніть кнопку «ОК». Натисніть кнопку ⊅ / А. Тепер пристрій може бути безпечно відключено від комп'ютера.

Увага! Відключайте пристрій від компютера тільки після завершення передачі даних.

- Для форматування дисків, у вікні "Мій комп'ютер" натисніть правою кнопкою миші на значок «Знімний диск» книги і в меню виберіть «Форматування». У вікні натисніть кнопку «Почати» для початку форматування.

Внутрішню пам'ять пристрою потрібно форматувати у наступних ситуаціях коли неможливо видалити, відтворити або записати файли або каталоги, в документах втрачені дані або у процесі читання / відтворення / перегляду файлів виникають проблеми, які ви не можете усунути після прочитання розділу «Можливі несправності та методи їх усунення »

### ВИКОРИСТАННЯ КАРТИ ПАМ'ЯТІ micro-SD

(Карта пам'яті micro-SD не входить у комплект поставки).

Пристрій оснащений слотом для карт пам'яті micro-SD, який розташований на нижній панелі.

Для того, щоб скористатися картою пам'яті, необхідно виконати ряд дій:

- Вставте карту micro-SD у відповідний слот на торці електронної книги.

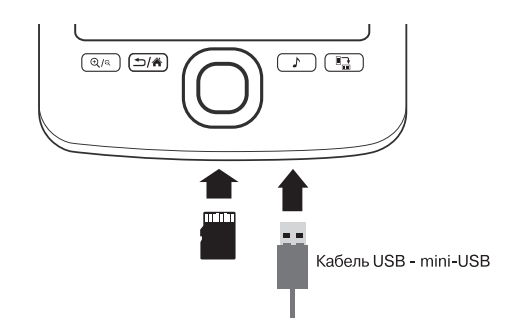

- Підключіть USB-кабель (з комплекту поставки) до USB-порту пристрою.

- За допомогою USB-порту, зробіть підключення до комп'ютера. На екрані пристрою, виберіть режим "З'ємний носій", у Вашій системі Windows відобразиться новий з'ємний диск.

- Скопіюйте потрібні Вам файли електронних книг, музики та зображень на пристрій.

#### УВАГА! Не виймайте картку пам'яті і не від'єднуйте USB-кабель під час копіювання.

- Після завершення копіювання, акуратно від'єднайте USB-кабель від пристрою комп'ютера. Скопійовані файли будуть автоматично розпізнані й відсортовані по папках.

- Перед витяганням карти пам'яті переконайтеся, що жодне з додатків програмного забезпечення не звертається до карти у цей момент. Якщо які-небудь програми або файли на ній використовуються - закрийте їх. Потім акуратно натисніть на карту пам'яті та вийміть її з гнізда.

#### УВАГА! Не допускайте попадання у слот для карт пам'яті сторонніх предметів.

### ГОЛОВНЕ МЕНЮ

Після включення пристрою на екрані з'явиться головне меню. Головне меню є «стартовою точкою» для вирішення подальших завдань. Використовуйте кнопки навігації «вгору» / «вниз» для вибору потрібного пункту меню.

| Главное меню | 30-03-2012 09:57 💷 |  |
|--------------|--------------------|--|
| 1            | История            |  |
| 2            | Книги              |  |
| 3            | Аудио              |  |
| 4            | Изображения        |  |
| 5            | Настройки          |  |
| 6            | Радио              |  |
| 7            | Игры               |  |
| 8 1 1 9 9 9  | Календарь          |  |
|              |                    |  |

У головному меню відображено іконки наступних режимів і меню пристрою:

- Історія;
- Книги;
- Музика;
- Фото;
- Налаштування;
- Радіо;
- Ігри;
- Календар.

Для входу у відповідний розділ меню натисніть кнопку

Коротке натискання на кнопку дозволить вийти з обраного розділу.

Для виходу у головне меню натисніть і утримуйте кнопку ⊅/Ѧ не менше двох секунд.

### ІСТОРІЯ ПЕРЕГЛЯНУТИХ ФАЙЛІВ

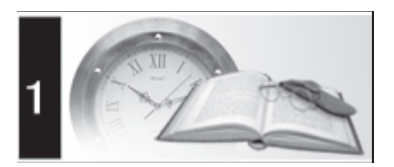

У цьому розділі відображається список останніх відкритих текстових файлів і файлів зображень.

- За допомогою кнопок навігації «вгору» / «вниз» виберіть пункт меню «Історія», для підтвердження вибору натисніть кнопку. Ви перейдете до списку файлів розділу «Історія». Використовуйте кнопки «вгору» / «вниз» для вибору потрібного файлу. натисніть кнопку для відновлення перегляду обраного файлу. Для виходу з режиму перегляду та повернутися до списку файлів натисніть кнопку (\*).

Перегляд текстових файлів і файлів зображень аналогічний тому, що описано в розділі «Книги» і «Фото».

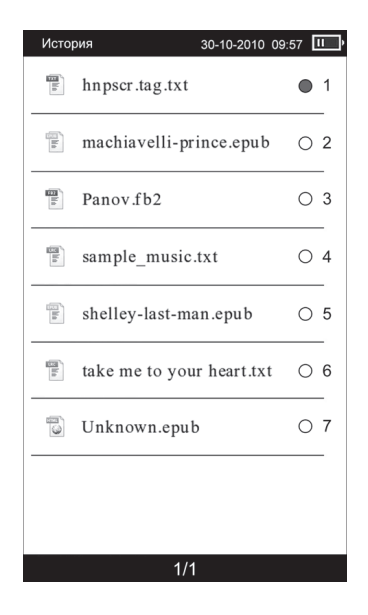

УВАГА! Якщо текстовий файл був збережений на micro-SD карті, що вже витягли з пристрою, його назва все ще може відображатися в списку, але його неможливо буде відкрити.

### КНИГИ

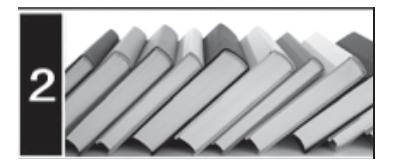

У цьому режимі ви можете переглядати текстові файли у форматах PDF, DJVU, DOC, EPUB, FB2, TXT, HTM, HTML, RTF, CHM, MOBI, ZIP Пристрій підтримує відображення тексту у файлах HTM і HTML, проте, деякі елементи (динамічні об'єкти, статичні і динамічні зображення і т.п.) можуть не відображатися. Це не є несправністю пристрою.

Пристрій має внутрішню пам'ять об'ємом 4 ГБ. Ви можете записати файли як у внутрішню пам'ять, так і на карту пам'яті micro SD. Карта пам'яті не входить у комплект поставки.

### Порядок дій для перегляду текстових файлів.

- Натисніть та утримуйте не менше двух секунд кнопку допомогою кнопок навігації «вгору» / «вниз» виберіть пункт меню «Книги», для підтвердження вибору натисніть кнопку.

- Якщо до пристрою приєднано карту microSD, виберіть потрібне джерело файлів (внутрішню пам'ять пристрою або карту пам'яті) і натисніть кнопку

- У меню відображається повний список папок і текстових файлів, що зберігаються у пам'яті вибраного джерела. Використовуйте кнопки «вгору» / «вниз» для вибору потрібної папки або файлу. Для переходу до попередньої / наступної сторінки, з папками використовуйте кнопки навігації «вліво» / «вправо» відповідно.

- Для початку перегляду обраного файлу натисніть кнопку 🜑

#### УВАГА! Перш ніж почати перегляд текстових файлів (книг), виберіть відповідну мову у пункті меню «Налаштування» - «Вибір мови». Інакше зміст текстових файлів може бути спотворено.

- Основне поле екрану займає відкрита сторінка книги. У верхній частині екрану відображається назва книги, номер поточної сторінки, кількість сторінок, поточний час (див. пункт головного меню «Налаштування» - «Налаштування дати і часу», і заряд акумулятора.

- Для переходу до попередньої / наступної текстової сторінці використовуйте кнопки «вгору» / «вниз» відповідно.

### • Розмір шрифту і масштаб зображення

- Для зміни розміру шрифта текстового файлу (для всіх файлів, крім pdf-файлів) натискайте кнопку ख्राब. Розмір шрифта буде збільшуватися у межах екрану пристрою.

- Для зміни розміру шрифта PDF-файлу виберіть режим «Масштаб 2» в додатковому меню управління текстовими файлами.

- При перегляді файлів у форматі PDF натисніть кнопку для зміни масштабу зображення. Доступні 3 рівня масштабування. Для переміщення по сторінці вниз / вверх / вліво / вправо натискайте кнопки навігації «вниз» / «вгору» / «вліво» / «вправо» відповідно.

- Для повороту текстової сторінки на 90° за годинниковою стрілкою натисніть кнопку 🎚/🛲

- Для переходу до попередньої / наступної сторінки у режимі повороту сторінки натискайте кнопки вправо / вліво відповідно. Для повернення у звичайний режим натисніть 🎘 📖 ще раз.

### • Управління текстовими файлами

Для входу у додаткове меню управління текстовим файлом у режимі перегляду натисніть кнопку **П**.

Використовуйте кнопки «вниз» / «вгору» для вибору потрібного пункту додаткового меню, натисніть кнопку пля підтвердження.

Меню управління текстовими файлами містить наступні пункти:

- Зберегти закладку
- Перейти до закладки
- Перейти до сторінки
- Інверсія
- Звичайний режим
- Масштаб 1
- Масштаб 2
- Каталог
- Виноски

### • Зберегти закладку

Для створення у тексті закладки оберіть "Зберегти закладку» в додатковому меню. Виберіть рядок, в якому буде збережена закладка, і натисніть кнопку .

Відповідний запис з'явиться у вибраній рядку, закладка буде збережена. Для скасування збереження нової закладки і виходу у режим читання книг натисніть кнопку ⊅ / 希.

Максимальна кількість закладок для кожного текстового файлу - 7. Якщо всі рядки закладок зайняті, нові закладки можуть бути збережені замість вже існуючих. Для очищення списку закладок оберіть "Видалити всі закладки» і натисніть кнопку .

### • Перейти до закладки.

Для переходу до фрагмента текстового файлу за збереженою закладенкою оберіть "Перейти до закладки». Виберіть рядок, що містить необхідну закладку, і натисніть кнопку

Для очищення списку закладок оберіть "Видалити всі закладки» і натисніть кнопку . Для скасування переходу за закладенкою і входу в режим читання книг натисніть кнопку . (\*)

### • Перейти до сторінки.

Для переходу до потрібної текстової сторінки оберіть "Перейти до сторінки» в меню управління текстовим файлом і задайте номер сторінки. Кнопки навігації «вгору» / «вниз» відповідають за введення цифр, а кнопки «вліво» / «вправо» - за переміщення курсора. Для підтвердження введення натисніть кнопку вабо виберіть кнопками «вліво» / «вправо» «Відмінити» для виходу з режиму.

### Інверсія / Звичайний режим.

Для відображення білого тексту на чорному фоні виберіть режим «Інверсія» в допоміжному меню управління текстовим файлом, потім натисніть кнопку **П**для підтвердження вибору. Для повернення в звичайний режим відображення тексту (чорний текст на білому фоні) виберіть «Звичайний режим» і натисніть кнопку . Режим «Інверсія» застосовується тільки для перегляду текстових файлів і не впливає на відображення основних меню та режимів роботи пристрою.

### • Масштаб 1

#### (Параметр доступний тільки для PDF-файлів)

У даному пункті меню можна включити або виключити режим автоматичної підгонки тексту на сторінки PDF-файлу під розмір екрану пристрою.

### • Масштаб 2

(Параметр доступний тільки для PDF-файлів)

У даному пункті меню можна включити або виключити режим зміни розміру шрифта в межах екрану пристрою. Виберіть пункт додаткового меню «Масштаб 2». натискайте кнопку QIQ, при цьому розмір шрифта буде збільшуватися. Доступні 3 варіанти розміру шрифту. Для перегляду тексту поточної сторінки, не вмістилися в межах екрану пристрою, натискайте кнопки навігації «вгору» / «вниз». При цьому номер поточної сторінки у верхній частині екрану не буде змінюватися до тих пір поки ви не перейдете до наступної сторінки PDF-файлу. Для повернення до оригінального розміру сторінки, виберіть пункт «Оригінальний розмір» в додатковому меню управління текстовим файлом.

#### Каталог

(Параметр доступний тільки для PDF-файлів)

Якщо в файл вбудовано зміст, в додатковому меню з'являється пункт «Каталог». Виберіть потрібний розділ і підтвердіть вибір натисненням кнопки . Для повернення в режим читання книг натисніть кнопку.

Примітка. Робота цієї функції залежить від програмного забезпечення, за допомогою якого був створений PDF-файл, і не гарантована для всіх PDF-файлів.

#### Виноски

(параметр доступний лише для файлів у форматі fb2)

При наявності виносок у тексті в додатковому меню з'являється пункт «Виноски». Використовуючи кнопки навігації «вгору» / «вниз», виберіть зі списку потрібну виноску і натисніть кнопку Паля її перегляду. Для повернення в режим читання кнігнажміте кнопку ⊅ / А.

### МУЗИКА

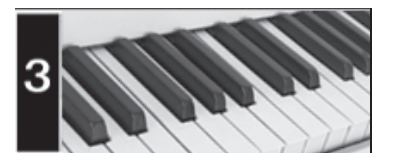

Вцьому режимі ви можете відтворювати музичні файли у форматах MP3, WMA. Натисніть і утримуйте кнопку «вниз» виберіть пункт меню «Музика», для підтвердження вибору натисніть кнопку Ви перейдете в меню розділу «Музика». Коли підключено карта micro-SD, виберіть потрібне джерело файлів (внутрішню пам'ять пристрою або карту пам'яті) і натисніть кнопку .

### • Меню відтворення аудіо

В меню відображається повний список аудіо файлів і папок з аудіо файлами, що зберігаються в пам'яті вибраного джерела.

- Для переходу до попередньої / наступної сторінки з папками і файлами використовуйте кнопки навігації «вліво» / «вправо» відповідно. Для початку відтворення вибраного файла натисніть кнопку.

- Пристрій підтримує відтворення музики у фоновому режимі.

Після початку відтворення аудіо файлу натисніть і утримуйте кнопку ⊅/Ѧ для виходу в головне меню. Тепер ви можете скористатися іншими функціями пристрою, наприклад, почати перегляд фотографій або читання книг. натискання кнопки ♪ дозволить вам швидко перейти на сторінку відтворення аудіо з будь-якого розділу і режиму пристрою. Потім, натиснувши кнопку ♪, ви знову повернетесь в цей розділ або режим.

### • Сторінка відтворення аудіо

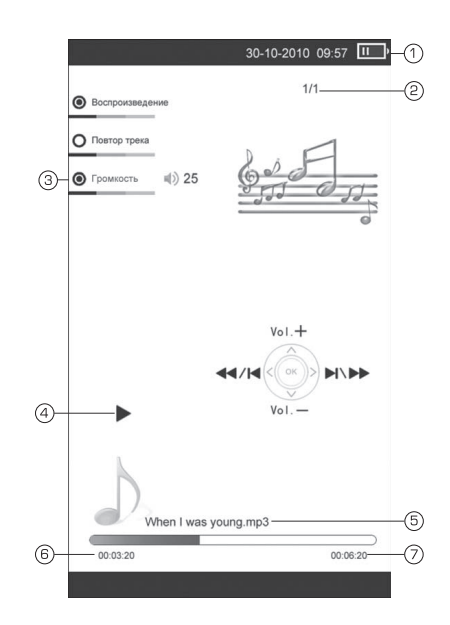

- 1. Індикатор заряду батареї
- 2. Номер відтворюваного файлу/загальна кількість файлів
- 3. Рівень гучності
- 4. Графічний індикатор відтворення/паузи
- 5. Пазва файлу
- 6. Поточний час відтворення
- 7. Загальна тривалість файлу

### Управління аудіо файлами

-Для паузи або поновлення відтворення файлу натисніть кнопку 🔲.

- Для переходу до наступного треку під час відтворення або паузи натисніть кнопку «вправо».

- Для переходу до попереднього треку натисніть кнопку

«Вліво».

 Під час відтворення аудіо файлу за допомогою кнопок «вгору» / «вниз» встановіть необхідний рівень гучності.

- Для прискореної перемотки файлу в прямому / зворотному напрямку утримуйте кнопку

«вліво» / «вправо» відповідно. Під час прискореної перемотування файлу звук вимикається.

- Для повторного відтворення треку натисніть кнопку []/......

- Для виходу з режиму повторного відтворення треку натисніть кнопку // ще раз. Все файлы в каталоге будут воспроизводиться по порядку 1 раз.

Після завершення роботи з цим розділом натисніть та утримуйте кнопку ду в головне меню.

### ΦΟΤΟ

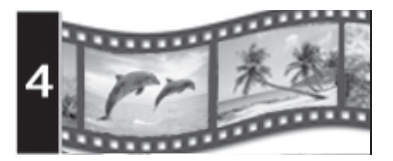

В цьому режимі Ви можете переглядати зображення в форматах JPEG, BMP, GIF, PNG. Натисніть і утримуйте кнопку ⊅/Ѧ для виходу в головне меню.

За допомогою кнопок навігації «вгору» / «вниз» виберіть пункт меню «Фото», для підтвердження вибору натисніть кнопку . Якщо до книги підключена карта пам'яті micro-SD, кнопками «вгору» / «вниз» виберіть потрібне джерело файлів і натисніть кнопку .

### • Управління зображеннями

В меню відображається повний список папок і зображень, що зберігаються в пам'яті вибраного джерела.

- Для вибору потрібної папки або файлу використовуйте кнопки навігації «вгору» / «вниз».

- Для входу в папку з файлами або початку перегляду обраного зображення натисніть кнопку

- Використовуйте кнопки навігації «вліво» / «вправо» для переходу до попередньої / наступної сторінки з папками і файлами.

- Для виходу з папок та режиму перегляду зображень використовуйте кнопку повернення ⊅/Ѧ.

-В режимі перегляду зображень використовуйте кнопки навігації «вгору» / «вниз» і «вліво» / «вправо» для переходу до попереднього / наступного зображення.

- Після закінчення роботи з даним розділом натисніть і утримуйте кнопку 🗂 / 希 для виходу в головне меню.

### НАЛАШТУВАННЯ

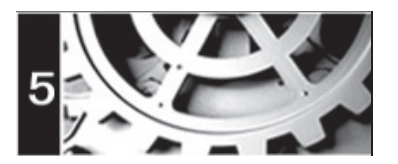

В цьому режимі передбачено зміну основних параметрів роботи пристрою. Натисніть і утримуйте кнопку 🏷 / 🌴 для виходу в головне меню. За допомогою кнопок навігації «вгору» / «вниз» виберіть пункт меню «Налаштування» для підтвердження вибору натисніть кнопку 🔳.

### • Меню налаштувань

За допомогою кнопок «вгору» / «вниз» виберіть пункт меню для зміни налаштувань. натисніть кнопку 🗖 для входу в обраний розділ.

використовуйте кнопку ⊅/Ѧ для виходу з розділів.

| Настройки            | 30-10-2010 | 09:57 | II ) |
|----------------------|------------|-------|------|
| Состояние памяти     |            | •     | 1    |
| Информация об устр   | ойстве     | 0     | 2    |
| Сброс всех настроек  |            | 0     | 3    |
| Форматирование       |            | 0     | 4    |
| Подключение к ПК     |            | 0     | 5    |
| Шрифт меню           |            | 0     | 6    |
| Таймөр выключения    |            | 0     | 7    |
| Выбор языка          |            | 0     | 8    |
| Настройка даты и вре | емени      | 0     | 9    |
| Очистка экрана       |            | 0     | 0    |
| 1/1                  |            |       |      |

### • Стан пам'яті

Для перегляду відомостей про вільну / використану пам'ять пристрою, виберіть розділ «Стан пам'яті».

### • Інформація про пристрій

Для перегляду відомостей про встановлений ПО виберіть розділ «Інформація про пристрій».

#### Початкові налаштування

В даному розділі можна здійснити скидання налаштувань. Пристрій запросить підтвердження відновлення налаштувань за умовчанням. За допомогою кнопок навігації «вліво» / «вправо» виберіть «ОК» або «Скасувати» і натисніть кнопку паля підтвердження.

### • Форматування

Даний розділ дозволяє відформатувати внутрішню пам'ять пристрою. Форматування знищує всі дані у внутрішній пам'яті пристрою. Пристрій запросить підтвердження форматування. За допомогою кнопок навігації «вліво» / «вправо» підтвердіть («ОК») або вимкніть («Відміна») форматування, натиснувши кнопку.

### Підключення до ПК

В даному розділі можна здійснити підключення пристрою до ПК. Пристрій запросить підтвердження підключення. За допомогою кнопок навігації «вліво» / «вправо» підтвердіть («ОК») або вимкніть («Відміна») підключення, натиснувши кнопку . Для відключення пристрою від ПК натисніть кнопку . / .

### • Шрифт меню

Даний розділ дозволяє задати один з 4 можливих варіантів шрифта меню. За допомогою кнопок навігації «вгору» / «вниз» виберіть необхідний шрифт меню та натисніть кнопку підтвердження вибору.

### • Автоматичне вимикання

Даний розділ дозволяє встановити час до автоматичного вимкнення живлення книги. За допомогою кнопок навігації «вгору» / «вниз» введіть час у діапазоні від 0 до 999 хвилин. Натискайте кнопки «вліво» / «вправо» для переміщення курсора.

Для відключення таймера установіть значення «0». Натисніть кнопку 🜑 для підтвердження введення. Для виходу з режиму без зміни налаштувань таймера кнопками «вліво» / «вправо» виберіть «Скасувати».

### • Вибір мови

Для вибору мови меню виберіть пункт «Мова» у списку налаштувань. За допомогою кнопок навігації «вгору» / «вниз» виберіть потрібну мову і підтвердіть вибір натисненням кнопки 🔳.

### • Налаштування дати і часу

Для установки поточної дати і часу виберіть пункт «Дата / час». Використовуйте кнопки «вліво» / «вправо» для переміщення маркера. Використовуйте кнопки «вгору» / «вниз» для установки потрібних значень дати і часу. Виберіть "Так" і натисніть кнопку для підтвердження заданих налаштувань дати і часу. Для відміни налаштувань та виходу в попереднє меню виберіть «Ні» і натисніть кнопку або натисніть **1**/**4**.

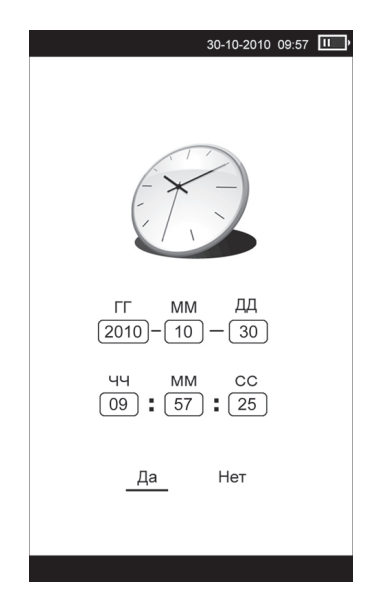

### • Очистка екрану

Даний розділ дозволяє задати час, після закінчення якого екран пристрою автоматично оновлюється. За допомогою кнопок «вгору» / «вниз» задайте необхідний час і підтвердіть вибір натисненням кнопки

Можливі настройки часу:

- Відключити
- 5 хв
- -10 хв
- 20 хв
- 30 хв

Після закінчення роботи з даним розділом натисніть ⊐/А і утримуйте кнопку для виходу в головне меню.

### РАДІО

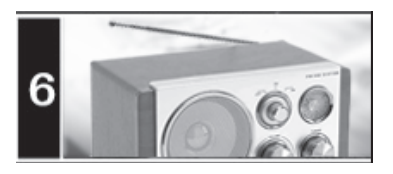

**УВАГА.** При першому включенні список радіостанцій порожній. Для нового пошуку виберіть пункт меню «Пошук радіостанцій». Для поліпшення якості прийому сигналу при пошуку радіостанцій підключіть до пристрою навушники.

- Натисніть і утримуйте кнопку 🗇 🗥 для виходу в головне меню.

- За допомогою кнопок навігації «вгору» / «вниз» виберіть пункт головного меню «Радіо», для підтвердження вибору натисніть кнопку

-В меню відображається список збережених в пам'яті пристрою радіостанцій.

### Пошук радіостанцій

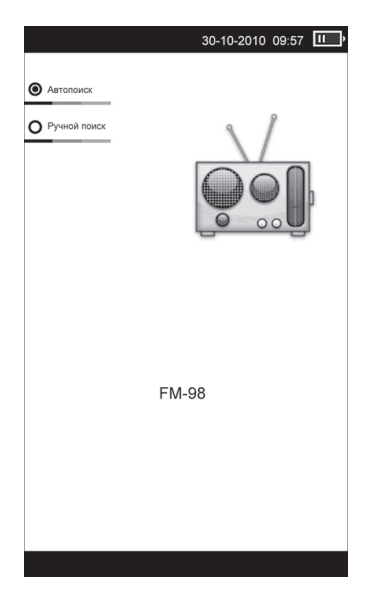

Для пошуку радіостанцій виберіть пункт меню «Пошук радіостанцій». Для переходу в режим автоматичного пошуку оберіть "Автопошук», для цього натисніть кнопку®। , на передній панелі пристрою. натисніть кнопку для початку автоматичного пошуку радіостанцій. У пам'яті пристрою будуть збережені радіостанції з найбільш потужним сигналом. При виконанні автопошуку всі раніше збережені радіостанції будуть видалені.

Для пошуку радіостанцій вручну перейдіть в розділ пошуку радіостанцій і натисніть кнопку і/ш. Натискайте кнопки «вгору» / «вниз» для покрокової настройки на радіостанції в напрямку збільшення / зменшення частоти настроювання відповідно. Знайдені радіостанції будуть збережені у списку станцій. Після завершення пошуку натисніть кнопку переходу до списку збережених радіостанцій.

### • Управління в режимі радіо

- Прослуховування радіостанції
- Видалити станцію
- Видалити всі радіостанції

Використовуйте кнопки «вгору» / «вниз» для вибору потрібного пункту допоміжного меню, натисніть кнопку **П** для входу в обраний розділ.

### Прослуховування радіостанції

Виберіть «Прослуховування радіостанції» для переходу в режим прослуховування радіо.

### Видалити станцію

Даний розділ дозволяє видалити обрану радіостанцію з пам'яті пристрою. натисніть кнопку **В** для підтвердження видалення.

### Видалити всі радіостанції

Для очищення переліку радіостанцій виберіть розділ допоміжного меню «Видалити всі радіостанції». натисніть кнопку **П** для підтвердження видалення.

### • Сторінка відтворення радіо

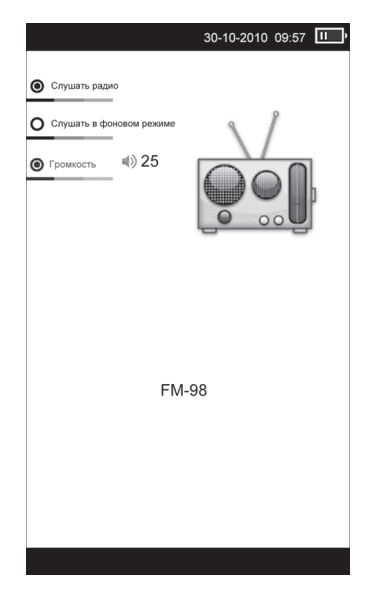

- Під час прослуховування радіостанції за допомогою кнопок «вгору» / «вниз» встановіть необхідний рівень гучності.

- Для припинення прийому радіостанції натисніть кнопку आव. Повторне натиснення цієї кнопки відновить відтворення.

- Для включення / відключення фонового режиму прослуховування натискайте кнопку 🎚/.....

Ви можете вийти з розділу радіо і скористатися іншими функціями пристрою, наприклад, почати перегляд фотографій або читання книг.

Увага. Натискання кнопки дозволить швидко перейти на сторінку прослуховування

радіо з будь-якого розділу і режиму пристрою. Потім, натиснувши кнопку ⊅/Ѧ, Ви повернетесь в цей розділ або режим.

- Після закінчення роботи з даним розділом натисніть

#### ІГРИ

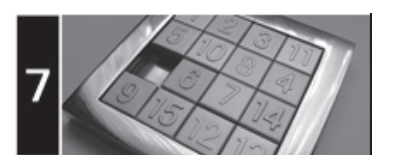

Натисніть і утримуйте кнопку ⊐/А для виходу в головне меню. За допомогою кнопок навігації «вгору» / «вниз» виберіть пункт головного меню «Ігри», для підтвердження вибору натисніть кнопку ■.

В даному розділі доступні 2 гри:

- Коробки
- П'ятнашки

### КАЛЕНДАР

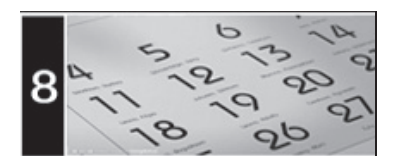

У цьому меню відкривається доступ до додатка «Календар».

- Натисніть і утримуйте кнопку - Матисніть і утримуйте кнопку навігації «вгору» / «вниз» виберіть пункт головного меню «Календар», для підтвердження вибору натисніть кнопку .

- Кнопками «вліво» / «вправо» і «вгору» / «вниз» здійснюється вибір всіх / місяця. Для виходу в попереднє меню натисніть 🗂 / 🌴.

# МОЖЛИВІ НЕСПРАВНОСТІ І МЕТОДИ ЇХ УСУНЕННЯ

| Несправність                                   | Причина                                                                                                    | Усунення                                                                                                    |
|------------------------------------------------|----------------------------------------------------------------------------------------------------|----------------------------------------------------------------------------------------------------|
| Пристрій не<br>включається                     | Пристрою необхідний деякий час<br>для підзарядки, або його необ-<br>хідно перезавантажити                                  | Проведіть зарядку акумулятора<br>або натисніть тонким негострим<br>предметом кнопку в отворі RESET<br>(стор. 7) |
|                                                | Глибокий розряд акумулятора                                                                                                | Підключіть пристрій до USB-<br>порту ПК або ноутбука не менш,<br>ніж на 1 годину                                |
| Пристрій не заряджається                       | Пошкоджений USB-кабель<br>або зарядний пристрій.<br>Використовується невідпо-<br>відний USB-кабель                         | Використовуйте оригінальний<br>USB - кабель або зарядний<br>пристрій                                            |
|                                                | USB-роз'єм комп'ютера<br>несправний                                                                                        | Спробуйте під'єднати пристрій<br>до другом USB-роз'єму                                                          |
| Ємність акумулятора<br>недостатня              | Батарея не заряджається<br>повністю                                                                                        | Заряджайте пристрій не менш<br>4 годин. Використовуйте за-<br>рядний пристрій для заряду<br>батареї             |
| Включення дисплея<br>займає багато часу        | Тривале включення дисплею обумовлено характеристиками панелі,<br>особливо при низькій температурі навколишнього середовища |                                                                                                    |
| Неможливо відтворити файл                      | Пристрій не відтворює файли<br>даного формату                                                                              | Збережіть файл на сумісному<br>форматі і знову завантажте<br>його в пристрій.                                   |
|                                                | Файл пошкоджений, системна помилка                                                                                         | Видаліть пошкоджений файл.<br>Для усунення системних по-<br>милок і збоїв відформатуйте<br>пристрій             |
| Відсутній звук                                 | Позначення гучності - «0»                                                                                                  | Збільште гучність                                                                                               |
|                                                | Навушники не підключені або<br>погано підключені до пристрою.<br>Окислений або забруднений<br>роз'єм навушників            | Підключіть навушники заново.<br>Очистіть роз'єм навушників                                                      |
|                                                | Пошкоджено аудіофайли                                                                                                    | Завантажте відповідні файли<br>заново                                                                           |
| Дисплей відображає незрозу-<br>мілу інформацію | Невірно вибрана мова інтерфейсу                                                                                            | Виберіть потрібну мову                                                                                          |
|                                                | Мова не підтримується                                                                                                    | Використовуйте в найменуванні<br>файлів, для ID3-тегів іншу мову<br>(наприклад, англійська).                    |
| Неможливий обмін даними з комп'ютером          | Несправний USB-кабель                                                                                                    | Перевірте USB-з'єднання,<br>використовуйте інший<br>USB-кабель.                                                 |
|                                                | недостатньо пам'яті                                                                                                    | Звільніть внутрішню пам'ять<br>пристрою, видаливши непотрібні<br>файли                                          |

### ТЕХНІЧНІ ХАРАКТЕРИСТИКИ

#### Основні

| Процесор                                        | RK2808A                                 |
|-------------------------------------------------|-----------------------------------------|
| Внутрішня пам'ять                               | 4 ГБ                                    |
| Динаміки вбудовані                              | 1 Вт (2 шт.) Діапа-                     |
| зон частот FM-радіо                             | 87-108 МГц                              |
| Вага                                            | ~ 200 г                                 |
| Габарити                                        | 176 x 134 x 9 мм                        |
| Діапазон робочих температур                     | -10+ 60°                                |
| Температура зберігання                          | -40+70°                                 |
| Допустима вологість при роботі / зберіганні     | 20-90%                                  |
| Підключення зовнішніх пристроїв і карт пам'яті  |                                         |
| Слот для підключення карт пам'яті               | microSD (до 16 ГБ)                      |
| Тип USB-роз'єму                                 | mini-B (usb 2.0)                        |
| Роз'єм для підключення навушників               | micro-jack 2,5мм                        |
| Екран                                           |                                         |
| Тип                                             | E-ink                                   |
| Діагональ                                       | 152 мм (6")                             |
| Розподільча здатність                           | 800 × 600                               |
| Акумулятор                                      |                                         |
| Тип                                             | полімерний літій-іонний                 |
| Ємність                                         | 1200 мА/год                             |
| Час заряду повністю<br>розрядженого акумулятора | ~ 2,5 години (мережевий<br>адаптер)     |
|                                                 | ~ 5 годин (USB порт ПК або<br>ноутбука) |
| Час безперервної роботи                         |                                         |
| в режимі читання книг                           | близько 9000 сторінок                   |

#### Примітка

Технічні характеристики і зовнішній вигляд пристрою можуть бути змінені виробником без попереднього повідомлення.

У зв'язку з постійною роботою по вдосконаленню пристрою, що підвищує його надійність і поліпшує експлуатаційні характеристики, в конструкцію і меню управління можуть бути внесені зміни, не відображені в цій Інструкції користувача, що не впливають на роботу пристрою.

RU

## СОДЕРЖАНИЕ

RU

| • Назначение изделия                                   |    |
|--------------------------------------------------------|----|
| • Особенности изделия                                  |    |
| <ul> <li>Воспроизводимые форматы</li> </ul>            |    |
| и типы файлов                                          |    |
| • Комплект поставки                                    |    |
| <ul> <li>Рекомендации по эксплуатации</li> </ul>       |    |
| и меры предосторожности                                |    |
| <ul> <li>Внешний вид изделия и расположение</li> </ul> |    |
| органов управления                                     |    |
| • Подготовка к работе и зарядка изделия                | 34 |
| • Основные операции                                    |    |
| • Подключение к компьютеру                             |    |
| • Использование карты памяти micro-SD                  |    |
| • Главное меню                                         |    |
| • История просмотренных файлов                         | 38 |
| • Книги                                                | 39 |
| • Музыка                                               | 41 |
| • Фото                                                 | 43 |
| • Настройки                                            |    |
| • Радио                                                |    |
| • Игры                                                 |    |
| • Календарь                                            |    |
| • Возможные неисправности                              |    |
| и методы их устранения                                 |    |
| • Технические характеристики                           | 51 |
| • Информация для потребителя                           |    |

#### УВАЖАЕМЫЙ ПОКУПАТЕЛЬ!

Торговая марка DEX благодарит Вас за приобретение устройства для чтения электронных книг DEX R-601i. Мы надеемся, что данное устройство будет полезным для Вас, и станет верным спутником вашей жизни.

### НАЗНАЧЕНИЕ ИЗДЕЛИЯ

Портативная электронная книга DEX R-601i оснащена дисплеем E-ink высокого разрешения, и представляет собой многофункциональное устройство, которое предоставит Вам возможность чтения электронных книг, просмотра цифровых изображений, прослушивания музыки и FM-радиостанций.

### ОСОБЕННОСТИ ИЗДЕЛИЯ

- Е-ink дисплей, основанный на технологии электронных чернил. Дисплеи на электронных чернилах (англ. e-ink) выполняют имитацию печати на обычной бумаге. В отличии от традиционных плоских жидкокристаллических дисплеев (LCD), дисплеи на электронных чернилах, формируют изображение в отражённом свете, как обычная бумага, и не требуют подсветки, которая вызывает напряжение глаз во время чтения. Также, устройства с дисплеями на основе электронных чернил, имеют очень низкое энергопотребление, что позволяет читать тысячи страниц текста после одной подзарядки устройства.
- Диагональ дисплея 6" (152 мм), 16 градаций серого, разрешение 800 x 600
- Встроенная память 4GB
- Поддержка карт памяти micro-SD объемом до 32GB (формат FAT, FAT32)
- Поддержка большинства современных форматов электронных книг
- Изменение размера шрифта
- Автоматический режим просмотра текстовых файлов
- Сохранение / удаление закладок в тексте
- Чтение книг, просмотр изображений с музыкальным сопровождением
- Воспроизведение аудио файлов, индикация информации ID3 TAG
- Просмотр изображений
- FM-радио
- Игры
- Календарь
- Использование в качестве съемного накопителя (интерфейс USB 2.0)
- Разъем для подключения наушников 2,5 мм

### ВОСПРОИЗВОДИМЫЕ ФОРМАТЫ И ТИПЫ ФАЙЛОВ

TEKCT: PDF, DJVU, DOC, EPUB, FB2, TXT, HTM, HTML, RTF, CHM, MOBI, ZIP

Внимание, некоторые элементы (динамические объекты, статические и динамические изображения и т.п.) в файлах HTM и HTML, могут не отображаться. Это не является неисправностью устройства;

Аудио: WMA (32-320 кбит/с, 44-48 кГц), MP3 (20-320 кбит/с);

Изображение: JPEG, GIF(статический), BMP, PNG.

### КОМПЛЕКТ ПОСТАВКИ

| Электронная книга DEX R-601i        | 1шт.  |
|-------------------------------------|-------|
| Сетевой адаптер/зарядное устройство | 1шт.  |
| USB-кабель                          | 1шт.  |
| Наушники                            | 1шт.  |
| Чехол                               | 1шт.  |
| Инструкция пользователя             | 1шт.  |
| Гарантийный талон                   | 1 шт. |

### РЕКОМЕНДАЦИИ ПО ЭКСПЛУАТАЦИИ И МЕРЫ ПРЕДОСТОРОЖНОСТИ

Портативная электронная книга DEX R-601i является сложным электронным устройством. Эксплуатация данного устройства должна осуществляться в соответствии с настоящей Инструкцией по эксплуатации.

Перед эксплуатацией устройства пожалуйста, полностью прочитайте данную Инструкцию.

Все подключения и настройки, изложенные в данной Инструкции, могут быть произведены потребителем в полном объёме самостоятельно.

- Не пытайтесь в случае поломки открыть корпус устройства и отремонтировать его самостоятельно. Если устройство не работает правильно, обратитесь к разделу «Возможные неисправности и методы их устранения». Ошибки, допущенные при эксплуатации устройства, могут быть приняты за его неисправность. Если неисправность не устранена, обратитесь в сервисный центр;

- Избегайте воздействия на устройство повышенной влажности и пыли. При попадании в устройство жидкости и/или посторонних предметов немедленно отключите питание;

- Избегайте попадания посторонних предметов в разъемы устройства;

- Перед очисткой корпуса устройства его питание должно быть отключено. Используйте для очистки слегка влажную мягкую безворсовую ткань. Запрещается использовать для этой цели какие-либо моющие или чистящие жидкости. Для очистки экрана используйте специальные чистящие салфетки, имеющиеся в продаже в магазинах электроники;

- Не допускайте падения устройства и не подвергайте его ударам;

- Не помещайте на устройство тяжелые предметы;
- Избегайте воздействия на устройство высоких температур;

 При резких перепадах температуры окружающего воздуха возможно появление конденсата внутри устройства. В этом случае необходимо отключить питание устройства и дождаться полного исчезновения конденсата;

 Для защиты Вашего здоровья не используйте громкость в наушниках на максимуме. При появлении неприятных ощущений немедленно сделайте громкость тише, или прекратите использование наушников;

 Никогда не разбирайте устройство, не подвергайте его сильному нагреванию и не кладите его в воду, так как это может привести к нагреванию встроенного аккумулятора с большим выделением тепла;

- Когда ресурс аккумулятора израсходован, он должен быть утилизирован в соответствии с местными законами.

 Запрещается разбирать устройство для замены встроенного аккумулятора;
 Если аккумулятор необходимо заменить, обращайтесь в сертифицированный сервисный центр;

- Для подзарядки встроенного аккумулятора устройства используйте только сетевой адаптер, входящий в комплект поставки. В противном случае возможен выход устройства из строя;

- Подключайте сетевой адаптер только к сети 220 В, 50 Гц. В противном случае возможен выход сетевого адаптера и самого устройства из строя, а также возникновение пожара;

- Не допускается эксплуатация сетевого адаптера, имеющего повреждения корпуса и/или кабеля;

 Не прикасайтесь к сетевому адаптеру влажными руками и/или стоя на электропроводящем полу;

- Запрещается эксплуатация сетевого адаптера в помещениях с повышенной влажностью.

#### Производитель не несет ответственность:

- за ошибки, допущенные при эксплуатации устройства и приведшие к его выходу из строя;
- за ущерб, прямо или косвенно причиненный в процессе эксплуатации устройства его владельцу, третьим лицам и/или их имуществу и недвижимости;
- за проблемы, возникшие вследствие самостоятельного изменения программной и /или аппаратной части устройства.

### ВНЕШНИЙ ВИД УСТРОЙСТВА И РАСПОЛОЖЕНИЕ ОРГАНОВ УПРАВЛЕНИЯ

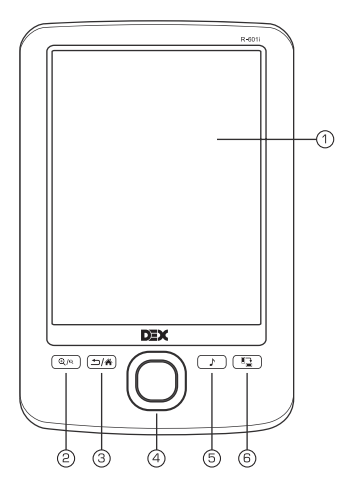

### Передняя панель

- 1. Дисплей
- 2. Кнопка изменения размера шрифта
- 3. Кнопка возврата в предыдущее меню/главное меню
- 4. Кнопки навигации/выбора пунктов меню
- 5. Кнопка быстрого перехода в режим воспроизведения музыки/радио
- 6. Кнопка поворота текстовой страницы на 90° по часовой стрелке

### • Кнопки навигации /выбора пунктов меню

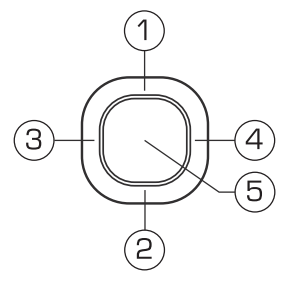

- 1. Перемещение вверх/к предыдущей странице текста
- 2. Перемещение вниз/к следующей странице текста
- 3. Перемещение влево/переход к предыдущей странице списка
- 4. Перемещение вправо/переход к следующей странице списка
- 5. Кнопка подтверждения/выбора пунктов меню

### • Верхняя панель

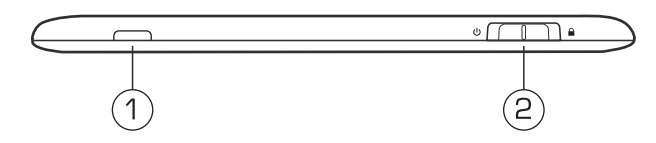

- 1. Индикатор работы устройства
- 2. Кнопка включения/выключения питания  $\psi$ , блокировки/разблокировки устройства 🔒

### • Нижняя панель

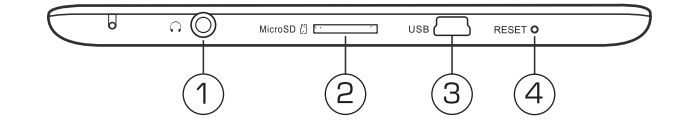

- 1. Разъем для подключения наушников
- 2. Слот для подключения карт памяти microSD
- 3. Разъем mini-USB для подключения USB-кабеля
- 4. Кнопка сброса настроек устройства RESET

### • Задняя панель

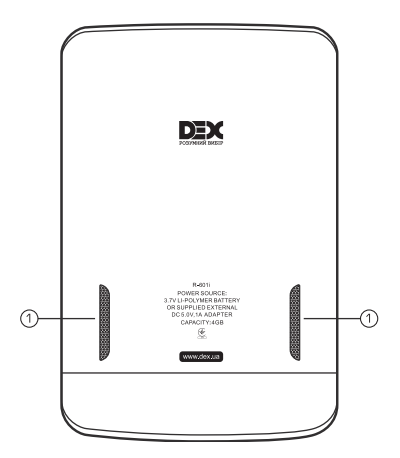

1. Встроенные динамики

### ПОДГОТОВКА К РАБОТЕ И ЗАРЯДКА ИЗДЕЛИЯ

Перед первым использованием полностью зарядите аккумуляторную батарею.

- Для выполнения заряда подключите устройство к USB-порту компьютера при помощи USB-кабеля или к сети 220В при помощи сетевого адаптера.

- Время полного заряда от сети 220В составляет 2,5 часа, время полного заряда через USBпорт компьютера/ноутбука составляет 5 часов. Оно может изменяться в зависимости от степени разряда батареи. Длительность первого цикла заряда аккумулятора должна быть не менее 2,5 часов.

- Не включайте устройство сразу же после начала подзарядки разряженного аккумулятора. Если все же требуется включение устройства, то подождите не менее одной минуты, а затем включите устройство.

- Неполный заряд устройства снижает ресурс аккумуляторной батареи. Для выхода аккумуляторной батареи на полную рабочую мощность в начале эксплуатации устройства необходимы 10 полных циклов «заряд - разряд».

- не заряжайте аккумулятор при высокой температуре окружающей среды;

- нет необходимости полностью разряжать аккумулятор перед подзарядкой. Вы можете производить подзарядку даже в случае, когда аккумулятор разряжен не полностью;

• если устройство не используется в течение длительного времени, необходимо производить полную зарядку аккумулятора один раз в две недели.

#### ВНИМАНИЕ!

Во избежание короткого замыкания, возгорания или поражения электрическим током, использовать поврежденный USB-кабель или сетевой адаптер ЗАПРЕЩАЕТСЯ!

### ОСНОВНЫЕ ОПЕРАЦИИ

#### Начало работы

Для включения устройства удерживайте в крайнем левом положении кнопку UON/OFF на верхней панели не менее 3 секунд, затем отпустите. Устройство включится. На экране появится приветственное сообщение, а затем главное меню устройства.

**Примечание.** Портативная электронная книга DEX R-601i является сложным устройством, и содержит в себе электронную часть работающую под управлением операционной системы.

В связи с этим, включение устройства происходит не моментально, а требует некоторого времени для загрузки операционной системы, подобно включению персонального компьютера или ноутбука.

#### Блокировка клавиш

На любом этапе работы с устройством доступна функция блокировки клавиш. Переведите кнопку блокировки/разблокировки устройства на верхней панели в крайнее правое положение для блокировки устройства и защиты его от случайных нажатий. Верните кнопку в исходное положение для разблокировки устройства.

#### Выключение устройства

Для выключения питания устройства снова удерживайте в крайнем правом положении кнопку UON/OFF (включения/выключения питания) до выключения книги. После выключения питания на экране устройства будет отображаться заставка с логотипом DEX.

Если устройство некоторое время не используется, то питание выключится автоматически в соответствии с заданным пользователем временем отключения (см. пункт «Настройки» - «Таймер выключения»).

### ПОДКЛЮЧЕНИЕ К КОМПЬЮТЕРУ

Для сохранения полезной информации (например книги, музыка, фото), на внутреннюю память или карту micro SD, предусмотрено подключение данного устройства, к персональному компьютеру или ноутбуку, оснащенному одной из следующих версий операционных систем Microsoft Windows: 2000/XP/Vista/7. Интерфейс связи: USB 2.0.

- Для подключения устройства к персональному компьютеру (далее ПК) используйте USB-кабель, входящий в комплект поставки. Подключите его сначала к устройству, а затем к ПК.

- Для извлечения USB-кабеля аккуратно потяните его на себя, кабель легко отсоединится от устройства.

- После подключения устройства к компьютеру, нажмите и удерживайте кнопку ⊅/Ѧ для выхода в главное меню, если вы находитесь в другом разделе книги. На экране устройства автоматически появится запрос подтверждения подключения. При помощи кнопок навигации «влево»/«вправо» подтвердите («ОК») или отмените («Отмена») подключение.

- При необходимости выполните подключение устройства к ПК выбрав пункт меню «Настройки» - «Подключение к ПК» .

- Все операционные системы опознают устройство автоматически, и в папке «Мой компьютер» появятся доступные для запуска иконки « Съемный диск» (внутренняя память книги и micro SD).

- Внутренняя память книги и micro-SD карта могут быть использованы в качестве съемного накопителя точно так же как и обычное USB- устройство для хранения данных. Можно создавать и удалять папки, копировать файлы с компьютера в память устройства и обратно, переименовывать файлы, записанные в память устройства.

- Для отключения устройства кликните правой кнопкой мыши на значок USB-устройства, расположенный на панели задач. Нажмите на строчку появившегося меню «Отключение или извлечение аппаратного устройства». В открывшемся окне нажмите кнопку « Остановить». Выберите съемный диск устройства и нажмите кнопку «ОК». Нажмите кнопку ⊅/希. Теперь устройство может быть безопасно отключено от компьютера.

# ВНИМАНИЕ! Отключайте устройство от компьютера только после завершения передачи данных.

- Для форматирования дисков, в окне «Мой компьютер» щелкните правой кнопкой мыши на значок « Съемный диск» книги и в появившемся меню выберите «Форматирование». В появившемся окне нажмите кнопку «Начать» для начала форматирования.

Внутреннюю память устройства нужно форматировать в следующих ситуациях когда невозможно удалить, воспроизвести или записать файлы или каталоги, в документах потеряны данные или в процессе чтения/воспроизведения/просмотра файлов возникают проблемы, которые вы не можете устранить после прочтения раздела «Возможные неисправности и методы их устранения»

### ИСПОЛЬЗОВАНИЕ КАРТЫ ПАМЯТИ micro-SD

(Карта памяти micro-SD не входит в комплект поставки).

Вы можете читать книги, просматривать изображения, смотреть фильмы а так же слушать музыку с карты micro-SD. Устройство оснащено слотом для карт памяти micro-SD, который расположен на нижней панели.

Для того, чтобы воспользоваться картой памяти, необходимо выполнить ряд действий:

- Вставьте карту micro-SD в соответствующий слот на торце электронной книги.

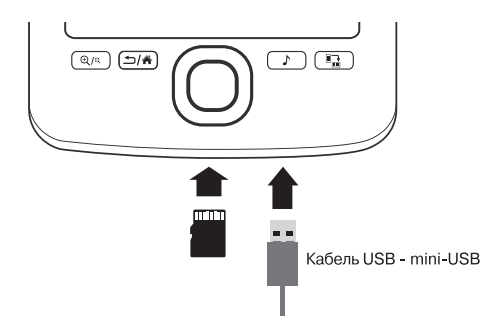

- Подключите USB-кабель (из комплекта поставки) к USB-порту устройства.

- Посредством USB-порта, произведите подключение к компьютеру. На экране устройства выберите режим "Съёмный носитель", в Вашей системе Windows отобразится новый съёмный диск.

- Скопируйте нужные Вам файлы электронных книг, музыки или изображений на устройство.

# ВНИМАНИЕ! Не вынимайте карту памяти и не отсоединяйте USB-кабель во время копирования.

- После завершения копирования, аккуратно отсоедините USB-кабель от устройства компьютера. Скопированные файлы будут автоматически распознаны и отсортированы по папкам.

 Перед извлечением карты памяти убедитесь, что ни одно из приложений программного обеспечения не обращается к карте в этот момент. Если какие-либо приложения или файлы на ней используются – закройте их. Затем аккуратно надавите на карту памяти и извлеките ее из слота.

# ВНИМАНИЕ! Не допускайте попадания в слот для карт памяти посторонних предметов.

### ГЛАВНОЕ МЕНЮ

Когда устройство будет включено, на экране появится главное меню. Главное меню является «стартовой точкой» для решения последующих задач. Используйте кнопки навигации «вверх»/«вниз» для выбора нужного пункта меню.

| Главное меню     | 30-03-2012 09:57 💷 |  |
|------------------|--------------------|--|
| 1                | История            |  |
| 2                | Книги              |  |
| 3                | Аудио              |  |
| 4                | Изображения        |  |
| 5                | Настройки          |  |
| 6                | Радио              |  |
| 7                | Игры               |  |
| 8 4 1 1 9 9 9 91 | Календарь          |  |
|                  |                    |  |

В главном меню отображены иконки следующих режимов и меню устройства:

- История;
- Книги;
- Музыка;
- Фото;
- Настройки;
- Радио;
- Игры;
- Календарь.

Для входа в соответствующий раздел меню нажмите кнопку

Короткое нажатие на кнопку позволит выйти из выбранного раздела.

Для выхода в главное меню нажмите и удерживайте нажатой кнопку 🗂 🎢 не менее двух секунд.

### ИСТОРИЯ ПРОСМОТРЕННЫХ ФАЙЛОВ

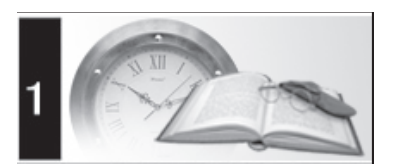

В этом разделе отображается список последних открытых текстовых файлов и файлов изображений.

Просмотр текстовых файлов и файлов изображений аналогичен тому, что описано в разделе «Книги» и «Фото».

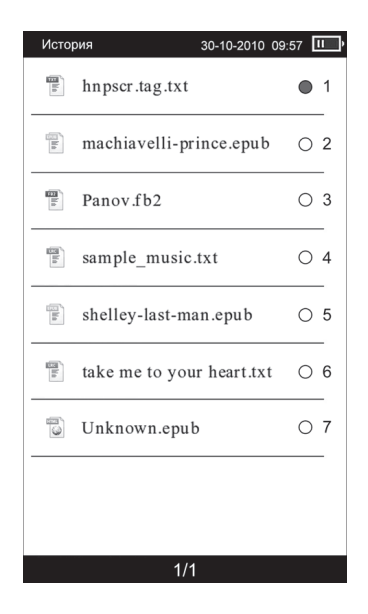

**ВНИМАНИЕ!** Если текстовый файл был сохранен на micro-SD карте, которая уже извлечена из устройства, его название все еще может отображаться в списке, но его невозможно будет открыть.

### книги

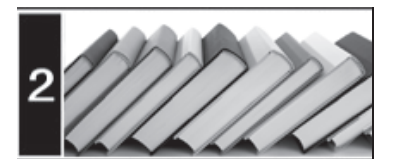

В этом режиме вы можете просматривать текстовые файлы в форматах PDF, DJVU, DOC, EPUB, FB2, TXT, HTM, HTML, RTF, CHM, MOBI, ZIP Устройство поддерживает отображение текста в файлах HTM и HTML, однако, некоторые элементы (динамические объекты, статические и динамические изображения и т.п.) могут не отображаться. Это не является неисправностью устройства.

Устройство имеет внутреннюю память объемом 4 ГБ. Вы можете записать файлы как во внутреннюю память, так и на карту памяти micro SD. Карта памяти не входит в комплект поставки

### • Порядок действий для просмотра текстовых файлов.

- Нажмите и удерживайте не менее двух секунд кнопку помощи кнопок навигации «вверх» /«вниз» выберите пункт меню «Книги», для подтверждения выбора нажмите кнопку .

- Если к устройству подключена карта microSD, выберите нужный источник файлов (внутреннюю память устройства или карту памяти) и нажмите кнопку

- В меню отображается полный список папок и текстовых файлов, хранящихся в памяти выбранного источника. Используйте кнопки «вверх»/«вниз» для выбора нужной папки или файла. Для перехода к предыдущей/следующей странице с папками используйте кнопки навигации «влево»/«вправо» соответственно.

- Для начала просмотра выбранного файла нажмите кнопку 🔲.

ВНИМАНИЕ! Прежде чем начать просмотр текстовых файлов (книг), выберите соответствующий язык в пункте меню «Настройки» - «Выбор языка». Иначе содержимое текстовых файлов может быть искажено.

 Основное поле экрана занимает открытая страница книги. В верхней части экрана отображается название книги, номер текущей страницы, количество страниц, текущее время (см. пункт главного меню «Настройки» - «Настройка даты и времени», и заряд аккумулятора.

- Для перехода к предыдущей/следующей текстовой странице используйте кнопки «вверх»/ «вниз» соответственно.

### Размер шрифта и масштаб изображения

- Для изменения размера шрифта текстового файла (для всех файлов, кроме pdfфайлов) нажимайте кнопку आब. Размер шрифта будет увеличиваться в пределах экрана устройства. - Для изменения **размера шрифта PDF-файла** выберите режим «Масштаб 2» в дополнительном меню управления текстовыми файлами.

- При просмотре файлов в формате **PDF** нажимайте кнопку 🕲 с для изменения масштаба изображения. Доступны 3 уровня масштабирования. Для перемещения по странице вниз/вверх/влево/вправо нажимайте кнопки навигации «вниз»/«вверх»/«влево»/«вправо» соответственно.

- Для поворота текстовой страницы на 90° по часовой стрелке нажмите кнопку 🗐/.....

- Для перехода к предыдущей/следующей странице в режиме поворота страницы нажимайте кнопки вправо/влево соответственно. Для возврата в обычный режим нажмите /// еще раз.

### • Управление текстовыми файлами

Для входа в дополнительное меню управления текстовым файлом в режиме просмотра нажмите кнопку **.** 

Используйте кнопки «вниз»/«вверх» для выбора нужного пункта дополнительного меню, нажмите кнопку 🜑 для подтверждения.

Меню управления текстовыми файлами содержит следующие пункты:

- Сохранить закладку
- Перейти к закладке
- Перейти к странице
- Инверсия
- Обычный режим
- Масштаб 1
- Масштаб 2
- Каталог
- Сноски

### Сохранить закладку

Для создания в тексте закладки выберите «Сохранить закладку» в дополнительном меню. Выберите строку, в которой будет сохранена закладка, и нажмите кнопку .

Соответствующая запись появится в выбранной строке, закладка будет сохранена. Для отмены сохранения новой закладки и выхода в режим чтения книг нажмите кнопку 1/4.

Максимальное количество закладок для каждого текстового файла - 7. Если все строки закладок заняты, новые закладки могут быть сохранены вместо уже существующих. Для очистки списка закладок выберите «Удалить все закладки» и нажмите кнопку

### • Перейти к закладке.

Для перехода к фрагменту текстового файла по сохраненной закладке выберите «Перейти к закладке». Выберите строку, содержащую необходимую закладку, и нажмите кнопку

Для очистки списка закладок выберите «Удалить все закладки» и нажмите кнопку ■. Для отмены перехода по закладке и входа в режим чтения книг нажмите кнопку ⇒/Ѧ.

### • Перейти к странице.

Для перехода к нужной текстовой странице выберите «Перейти к странице» в меню управления текстовым файлом и задайте номер страницы. Кнопки навигации «вверх»/ «вниз» отвечают за ввод цифр, а кнопки «влево»/«вправо» - за перемещение курсора. Для подтверждения ввода нажмите кнопку или выберите кнопками «влево»/«вправо» «Отмена» для выхода из режима.

### Инверсия/Обычный режим.

Для отображения белого текста на черном фоне выберите режим «Инверсия» во спомогательном меню управления текстовым файлом, затем нажмите кнопку Для подтверждения выбора. Для возврата в обычный режим отображения текста (черный текст на белом фоне) выберите «Обычный режим» и нажмите кнопку . Режим «Инверсия» применяется только для просмотра текстовых файлов и не влияет на отображение основных меню и режимов работы устройства.

### • Масштаб 1

#### (Параметр доступен только для PDF-файлов)

В данном пункте меню можно включить или выключить режим автоматической подгонки текста на странице PDF-файла под размер экрана устройства .

### • Масштаб 2

#### (Параметр доступен только для PDF-файлов)

В данном пункте меню можно включить или выключить режим изменения размера шрифта в пределах экрана устройства. Выберите пункт дополнительного меню «Масштаб 2». Нажимайте кнопку २६, при этом размер шрифта будет увеличиваться. Доступны 3 варианта размера шрифта. Для просмотра текста текущей страницы, не уместившегося в пределах экрана устройства, нажимайте кнопки навигации «вверх»/«вниз». При этом номер текущей страницы в верхней части экрана не будет изменяться до тех пор пока вы не перейдете к следующей странице **PDF -файла.** Для возврата к оригинальному размеру страницы, выберите пункт « Оригинальный размер» в дополнительном меню управления текстовым файлом.

### • Каталог

#### (Параметр доступен только для PDF-файлов)

Если в файл встроено содержание, в дополнительном меню появляется пункт «Каталог». Выберите нужный раздел и подтвердите выбор нажатием кнопки . Для возврата в режим чтения книг нажмите кнопку.

**Примечание.** Работа данной функции зависит от программного обеспечения, с помощью которого был создан PDF-файл, и не гарантирована для всех PDF -файлов.

### • Сноски

(параметр доступен только для файлов в формате fb2)

При наличии сносок в тексте в дополнительном меню появляется пункт «Сноски». Используя кнопки навигации «вверх»/«вниз», выберите из списка нужную сноску и нажмите кнопку для ее просмотра. Для возврата в режим чтения книг нажмите кнопку ⊅/♣.

### МУЗЫКА

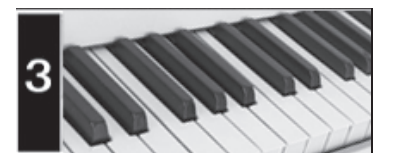

В этом режиме вы можете воспроизводить музыкальные файлы в форматах MP3, WMA. Нажмите и удерживайте кнопку ⊅/Ѧ для выхода в главное меню. При помощи кнопок навигации «вверх»/«вниз» выберите пункт меню «Музыка», для подтверждения выбора нажмите кнопку . Вы перейдете в меню раздела «Музыка». Если к устройству подключена карта micro-SD, выберите нужный источник файлов (внутреннюю память устройства или карту памяти) и нажмите кнопку .

### Меню воспроизведения аудио

В меню отображается полный список аудио файлов и папок с аудио файлами, хранящихся в памяти выбранного источника.

- Для перехода к предыдущей/следующей странице с папками и файлами используйте кнопки навигации «влево»/«вправо» соответственно. Для начала воспроизведения выбранного файла нажмите кнопку

- Устройство поддерживает воспроизведение музыки в фоновом режиме.

После начала воспроизведения аудио файла нажмите и удерживайте кнопк у выхода в главное меню. Теперь вы можете воспользоваться другими функциями устройства, например, начать просмотр фотографий или чтение книг. Нажатие кнопки ♪ позволит вам быстро перейти на страницу воспроизведения аудио из любого раздела и режима устройства. Затем, нажав кнопку или повторно нажав кнопку ♪, вы вновь вернетесь в этот раздел или режим.

### • Страница воспроизведения аудио

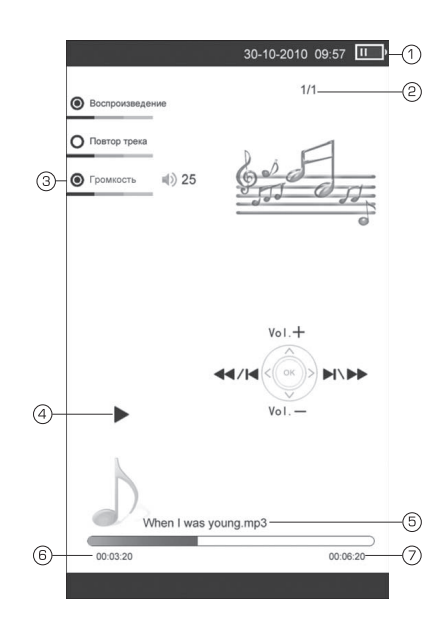

1. Индикатор заряда батареи

- 2. Номер воспроизводимого файла/общее количество файлов
- 3. Уровень громкости
- 4. Графический индикатор воспроизведения/паузы
- 5. Название файла
- 6. Текущее время воспроизведения
- 7. Общая длительность файла

### Управление аудио файлами

- Для паузы или возобновления воспроизведения файла нажмите кнопку 🔲.

- Для перехода к следующему треку во время воспроизведения или па узы нажмите кнопку «вправо».

- Для перехода к предыдущему треку нажмите кнопку

«влево».

 - Во время воспроизведения аудио файла при помощи кнопок «вверх»/«вниз» установите необходимый уровень громкости.

- Для ускоренной перемотки файла в прямом/обратном направлении удержи-

вайте нажатой кнопку «влево»/«вправо» соответственно. Во время ускоренной перемотки файла звук отключается .

- Для повторного воспроизведения трека нажмите кнопку []/......

- Для выхода из режима повторного воспроизведения трека нажмите кнопку 🎚 / 📺 еще раз. Все файлы в каталоге будут воспроизводиться по порядку 1 раз.

После окончания работы с данным разделом нажмите и удерживайте кнопку ≤ / А для выхода в главное меню.

### ΦΟΤΟ

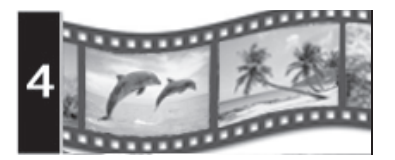

В этом режиме Вы можете просматривать изображения в форматах JPEG, BMP, GIF, PNG. Нажмите и удерживайте кнопку 5/4 для выхода в главное меню.

При помощи кнопок навигации «вверх»/«вниз» выберите пункт меню «Фото», для подтверждения выбора нажмите кнопку . Если к книге подключена карта памяти micro-SD, кнопками «вверх»/«вниз» выберите нужный источник файлов и нажмите кнопку.

### • Управление изображениями

В меню отображается полный список папок и изображений, хранящихся в памяти выбранного источника.

- Для выбора нужной папки или файла используйте кнопки навигации «вверх»/«вниз».

- Для входа в папку с файлами или начала просмотра выбранного изображения нажмите кнопку

- Используйте кнопки навигации «влево»/«вправо» для перехода к предыдущей / следующей странице с папками и файлами.

- Для выхода из папок и режима просмотра изображений используйте кнопку возврата →/♣.

- В режиме просмотра изображений используйте кнопки навигации «вверх»/«вниз» и «влево»/ «вправо» для перехода к предыдущему/следующему изображению.

- После окончания работы с данным разделом нажмите и удерживайте кнопку 🖄 🖨 для выхода в главное меню.

### НАСТРОЙКИ

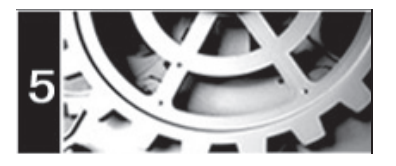

В этом режиме предусмотрено изменение основных настроек работы устройства. Нажмите и удерживайте кнопку «верх»/«вниз» выберите пункт меню « Настройки» для подтверждения выбора нажмите кнопку .

### • Меню настроек

При помощи кнопок «вверх»/«вниз» выберите пункт меню для изменения настроек. Нажмите кнопку 🗖 для входа в выбранный раздел.

Используйте кнопку ⊅/Ѧ для выхода из разделов.

| Настройки           | 30-10-2010 | 09:57 | II ) |
|---------------------|------------|-------|------|
| Состояние памяти    |            | •     | 1    |
| Информация об устр  | ойстве     | 0     | 2    |
| Сброс всех настроек |            | 0     | 3    |
| Форматирование      |            | 0     | 4    |
| Подключение к ПК    |            | 0     | 5    |
| Шрифт меню          |            | 0     | 6    |
| Таймөр выключения   |            | 0     | 7    |
| Выбор языка         |            | 0     | 8    |
| Настройка даты и вр | емени      | 0     | 9    |
| Очистка экрана      |            | 0     | 0    |
| 1/1                 |            |       |      |

### • Состояние памяти

Для просмотра сведений о свободной/используемой памяти устройства выберите раздел «Состояние памяти».

### • Информация об устройстве

Для просмотра сведений об установленном ПО выберите раздел «Информация об устройстве».

### • Сброс всех настроек

В данном разделе можно осуществить сброс пользовательских настроек. Устройство запросит подтверждение восстановления настроек по умолчанию. При помощи кнопок навигации «влево»/«вправо» выберите «ОК» или «Отмена»и нажмите кнопку Для подтверждения.

#### • Форматирование

Данный раздел позволяет отформатировать внутреннюю память устройства. Форматирование уничтожает все данные **во внутренней памяти** устройства. Устройство запросит подтверждение форматирования. При помощи кнопок навигации «влево»/«вправо» подтвердите («ОК») или отмените («Отмена») форматирование, нажав кнопку

### • Подключение к ПК

В данном разделе можно осуществить подключение устройства к ПК. Устройство запросит подтверждение подключения. При помощи кнопок навигации «влево»/«вправо» подтвердите («OK») или отмените (« Отмена») подключение, нажав кнопку . Для отключения устройства от ПК нажмите кнопку .

### • Шрифт меню

Данный раздел позволяет задать один из 4 возможных вариантов шрифта меню. При помощи кнопок навигации «вверх»/«вниз» выберите необходимый шрифт меню и нажмите кнопку пля подтверждения выбора.

### Таймер выключения

Данный раздел позволяет установить время до автоматического выключения питания книги. При помощи кнопок навигации «вверх»/«вниз» введите время в диапазоне от 0 до 999 минут. Нажимайте кнопки «влево»/«вправо» для перемещения курсора.

Для отключения таймера установите значение « 0». Нажмите кнопк у подтверждения ввода. Для выхода из режима без изменения настроек таймера кнопками «влево»/«вправо» выберите «Отмена».

### • Выбор языка

Для выбора языка меню выберите пункт «Язык» в списке настроек. При помощи кнопок навигации «вверх»/«вниз» выберите необходимый язык и подтвердите выбор нажатием кнопки

### • Настройка даты и времени

Для установки текущей даты и времени выберите пункт «Настройка даты и времени». Используйте кнопки «влево»/«вправо» для перемещения маркера. Используйте кнопки «вверх»/«вниз» для установки нужных значений даты и времени. Выберите «Да» и нажмите кнопку для подтверждения заданных настроек даты и времени. Для отмены настроек и выхода в предыдущее меню выберите «Нет» и нажмите кнопку или нажмите

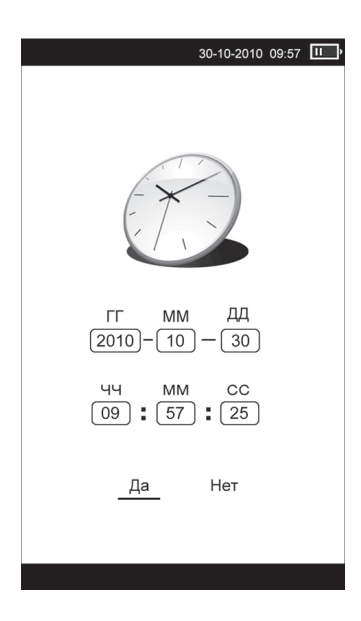

### • Очистка экрана

Данный раздел позволяет задать время, по истечении которого экран устройства автоматически обновляется. При помощи кнопок «вверх» /«вниз» задайте необходимое время и подтвердите выбор нажатием кнопки .

Возможные настройки времени:

- Отключить
- 5 мин
- 10 мин
- 20 мин
- 30 мин

После окончания работы с данным разделом нажмите ⊐/А и удерживайте кнопку для выхода в главное меню.

### РАДИО

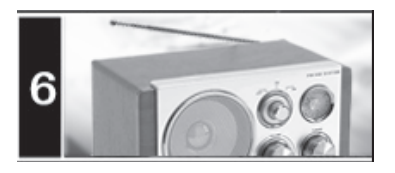

**ВНИМАНИЕ.** При первом включении список радиостанций пуст. Для нового поиска выберите пункт меню «Поиск радиостанций». Для улучшения качества приема сигнала при поиске радиостанций подключите к устройству наушники.

- Нажмите и удерживайте кнопку 5/А для выхода в главное меню.

- При помощи кнопок навигации «вверх»/«вниз» выберите пункт главного меню «Радио», для подтверждения выбора нажмите кнопку

- В меню отображается список сохраненных в памяти устройства радиостанций.

### Поиск радиостанций

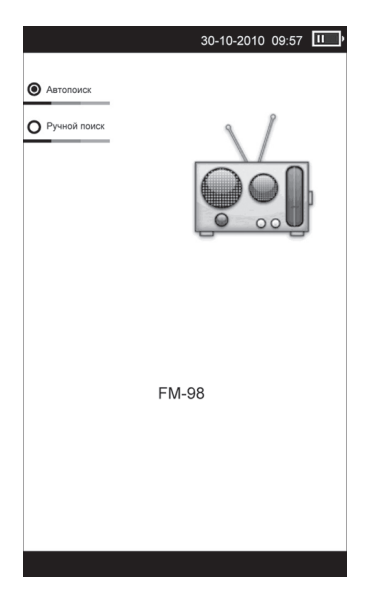

Для поиска радиостанций выберите пункт меню «Поиск радиостанций». Для перехода в режим автоматического поиска выберите «Автопоиск», для этого нажмите кнопку QIQ, на передней панели устройства. Нажмите кнопку Пля начала автоматического поиска радиостанций. В памяти устройства будут сохранены радиостанции с наиболее мощным сигналом. При выполнении автопоиска все ранее сохраненные радиостанции будут удалены.

Для поиска радиостанций вручную перейдите в раздел поиска радиостанций и нажмите кнопку молу молу м

### Управление в режиме радио

Для перехода в меню выбора сохраненных радиостанций выйдите из режима поиска радиостанций, нажав кнопку возврата →/\*. Для перехода к предыдущей/следующей странице со списком радиостанций нажимайте кнопки «влево»/«вправо» соответственно. При помощи кнопок навигации «вверх»/«вниз» выберите радиостанцию из списка и нажмите кнопку. Вы перейдете во вспомогательное меню настроек радио, в котором доступны

следующие пункты:

- Прослушивание радиостанции
- Удалить станцию
- Удалить все радиостанции

Используйте кнопки «вверх»/«вниз» для выбора нужного пункта вспомогательного меню, нажмите кнопку 
для входа в выбранный раздел.

### Прослушивание радиостанции

Выберите «Прослушивание радиостанции» для перехода в режим прослушивания радио.

#### Удалить станцию

Данный раздел позволяет удалить выбранную радиостанцию из памяти устройства. Нажмите кнопку **П** для подтверждения удаления.

### Удалить все радиостанции

Для очистки списка радиостанций выберите раздел вспомогательного меню «Удалить все радиостанции». Нажмите кнопку

### • Страница воспроизведения радио

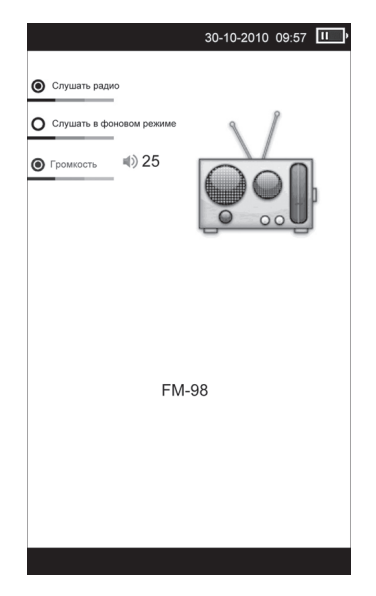

- Во время прослушивания радиостанции при помощи кнопок «вверх»/«вниз» установите необходимый уровень громкости.

- Для прекращения приема радиостанции нажмите кнопку ପ୍ରାବ୍ଧ. Повторное нажатие этой кнопки возобновит воспроизведение.

- Для включения/отключения фонового режима прослушивания нажимайте кнопку ]/.....

Вы можете выйти из раздела радио и воспользоваться другими функциями устройства, например, начать просмотр фотографий или чтение книг.

Внимание. Нажатие кнопки 🖍 позволит быстро перейти на страницу прослушивания

радио из любого раздела и режима устройства. Затем, нажав кнопку ⊅/Ѧ, вы вернетесь в этот раздел или режим.

- После окончания работы с данным разделом нажмите ∴/А и удерживайте кнопку для выхода в главное меню.

#### ИГРЫ

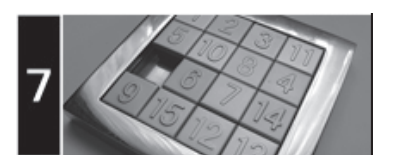

Нажмите и удерживайте кнопку ⊐/Ѧ для выхода в главное меню. При помощи кнопок навигации «вверх»/«вниз» выберите пункт главного меню «Игры», для подтверждения выбора нажмите кнопку ■.

- В данном разделе доступны 2 игры:
- Коробки
- Пятнашки

### КАЛЕНДАРЬ

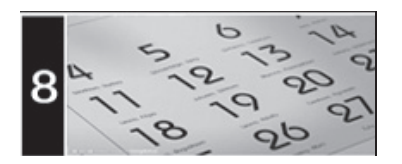

В этом меню открывается доступ к приложению «Календарь».

- Нажмите и удерживайте кнопку навигации «вверх»/«вниз» выберите пункт главного меню «Календарь», для подтверждения выбора нажмите кнопку .

- Кнопками «влево»/«вправо» и «вверх»/«вниз» осуществляется выбор числа/месяца. Для выхода в предыдущее меню нажмите ⊅/ 希.

### ВОЗМОЖНЫЕ НЕИСПРАВНОСТИ И МЕТОДЫ ИХ УСТРАНЕНИЯ

| Неисправность                               | Причина                                                                                                    | Устранение                                                                                                    |
|---------------------------------------------|----------------------------------------------------------------------------------------------------|----------------------------------------------------------------------------------------------------|
| Устройство не<br>включается                 | Устройств у необходимо<br>некоторое время для<br>подзарядки или его необходимо<br>перезагрузить                       | Произведите зарядк у<br>аккумулятора или нажмите<br>тонким неострымпредметом<br>кнопк у в отверстии<br>RESET (стр. 7) |
|                                             | Глубокий разряд аккумулятора                                                                                          | Подключите устройство к USB-<br>порту ПК или ноутбука не менее,<br>чем на 1 час                                       |
| Устройство не<br>заряжается                 | Поврежден USB-кабель или C3У<br>(сетевое зарядное устройство).<br>Используется неподходящий<br>USB-кабель             | Используйте оригинальный<br>USB - кабель или СЗУ (сетевое<br>зарядное устройство) для<br>зарядки устройства           |
|                                             | USB-разъем компьютера<br>неисправен                                                                                   | Попробуйте подсоединить<br>устройство к другом у USB-<br>разъему                                                      |
| Емкость аккумулятора<br>недостаточна        | Батарея не заряжается<br>полностью                                                                                    | Заряжайте устройство не менее<br>4 часов. Используйте СЗУ<br>(сетевое зарядное устройство)<br>для заряда батареи      |
| Включение дисплея<br>занимает много времени | Длительное включение дисплея обусловлено характеристиками<br>панели, особенно при низкой температуре окружающей среды |                                                                                                    |
| Невозможно воспроизвести<br>файл            | Устройство не воспроизводит<br>файлы данного формата                                                                  | Сохраните файл в совместимом<br>формате (стр. 32) и снова<br>загрузите его в устройство.                              |
|                                             | Файл поврежден. Системная<br>ошибка                                                                                   | Удалите поврежденный файл.<br>Для устранения системных<br>ошибок и сбоев отформатируйте<br>устройство (стр. 30)       |
| Отсутствует звук                            | Значение громкости — «0»                                                                                              | Увеличьте громкость                                                                                                   |
|                                             | Наушники не подключены или<br>плохо подключены к устройству.<br>Окислен или загрязнен разъем<br>наушников             | Подключите наушники заново.<br>Очистите разъем наушников                                                              |
|                                             | Повреждены аудиофайлы                                                                                                 | Загрузите соответствующие<br>файлы заново                                                                             |
| Дисплей отображает<br>непонятную информацию | Неверно выбран язык<br>интерфейса                                                                                     | Выберите нужный язык<br>(стр. 23 ).                                                                                   |
|                                             | Язык не поддерживается                                                                                                | Используйте в наименовании<br>файлов, для ID3-тегов другой<br>язык (например, английский ).                           |
| Невозможен обмен данными с<br>компьютером   | Неисправен USB-кабель                                                                                                 | Проверьте USB-соединение,<br>используйте другой<br>USB-кабель .                                                       |
|                                             | Недостаточно памяти                                                                                                   | Освободите внутреннюю память<br>устройства, удалив ненужные<br>файлы                                                  |

### ТЕХНИЧЕСКИЕ ХАРАКТЕРИСТИКИ

#### Основные

| Процессор                                           | RK2808A                                                                 |
|-----------------------------------------------------|-------------------------------------------------------------------------|
| Встроенная память                                   | 4 ГБ                                                                    |
| Динамики                                            | 1 Вт (2 шт.) Диапа-                                                     |
| зончастот FM-радио                                  | 87-108 МГц                                                              |
| Bec                                                 | ~ 200 г                                                                 |
| Габариты                                            | 176 x 134 x 9 мм                                                        |
| Диапазон рабочих температур                         | -10+ 60°                                                                |
| Температура хранения                                | -40+70°                                                                 |
| Допустимая влажность при работе/хранении            | 20-90%                                                                  |
| Подключение внешних устройств и карт памяти         |                                                                         |
| Слот для подключения карт памяти                    | microSD (до 16 ГБ)                                                      |
| Тип USB-разъема                                     | mini-B (usb 2.0)                                                        |
| Разъем для подключения наушников                    | micro-jack 2,5мм                                                        |
| Экран                                               |                                                                         |
| Тип                                                 | E-ink                                                                   |
| Диагональ                                           | 152 мм (6")                                                             |
| Разрешение                                          | 800 × 600                                                               |
| Аккумулятор                                         |                                                                         |
| Тип                                                 | полимерный литий-ионный                                                 |
| Емкость                                             | 1200 мА/ч                                                               |
| Время заряда полностью<br>разряженного аккумулятора | ~ 2,5 часа (сетевой адаптер)<br>~ 5 часов (USB порт ПК<br>или ноутбука) |
| Время непрерывной работы                            |                                                                         |
| в режиме чтения книг                                | около 9000 страниц                                                      |

#### Примечание

Технические характеристики и внешний вид устройства могут быть изменены производителем без предварительного уведомления.

В связи с постоянной работой по совершенствованию устройства, повышающей его надежность и улучшающей эксплуатационные характеристики, в конструкцию и меню управления могут быть внесены изменения, не отраженные в настоящей Инструкции пользователя и не влияющие на работу устройства.

### Інформація для споживача

Електронна книга R-601i

Вироблено в КНР

Виробник: Dexkee Elec-Technology Co.,Ltd, 4 Floor, Building one, Huafeng Industrial Park, Fengtang Road, Fuyong Town, Bao'an district, Shenzhen, China

Термін експлуатації виробу - понад 20 000 годин

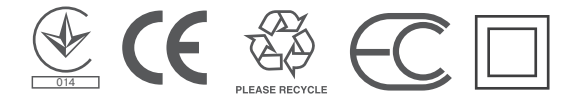

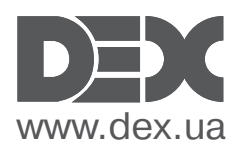